## City College of San Francisco myRAM Registration Guide

#### Registratin Center

50 Frida Kahlo Way, Multisde Building (MUB) 130B, Saran Ficisco, CA 94112

register@ccsf.edu

Admissions and Records ~ µ ‰õlšìi•

l

# Table of Contents

## **Getting Started**

Introduction

Accessing myRAM Portal

**Registration Appointment** 

### myRAM Scheduler

Accessing the cheduler

Free City Application

Questionnaire

#### Getting Started Accessing myRAM Portal

Step 1:Visit<u>www.ccsf.edu</u>

Step 2:Go to MyCCSF

I

### Getting StartedRegistration Appointment

Step 1: Selec&tudent Portal

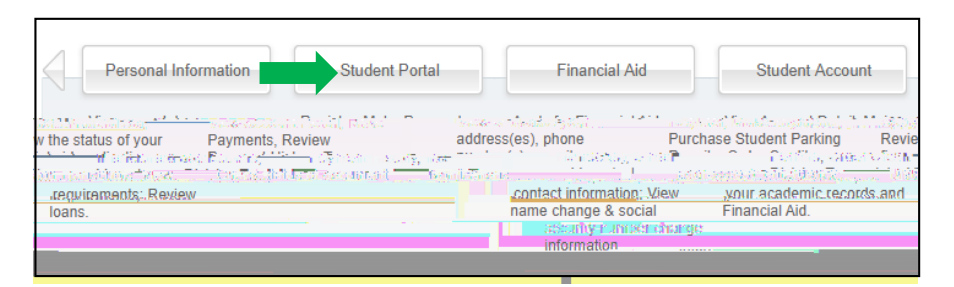

#### Step 2:SelectmyProfile.

Step 3: Choose the appropriate The in the top left corner of your menu screen.

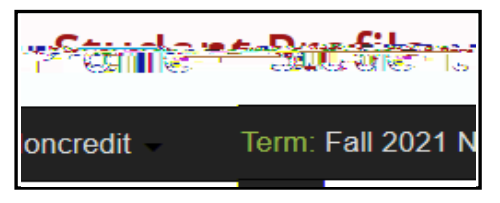

\_\_\_\_\_

### myRAM SchedulerFree City Application

Step 1:Follow the steps in the

#### myRAM SchedulerQuestionraire

I

Step 1: Complete the Questionnaire regarding your Program of Studya**ddid**ional questions

Step 2: Once completed, press tRegistrationbutton at the bottom of the page.

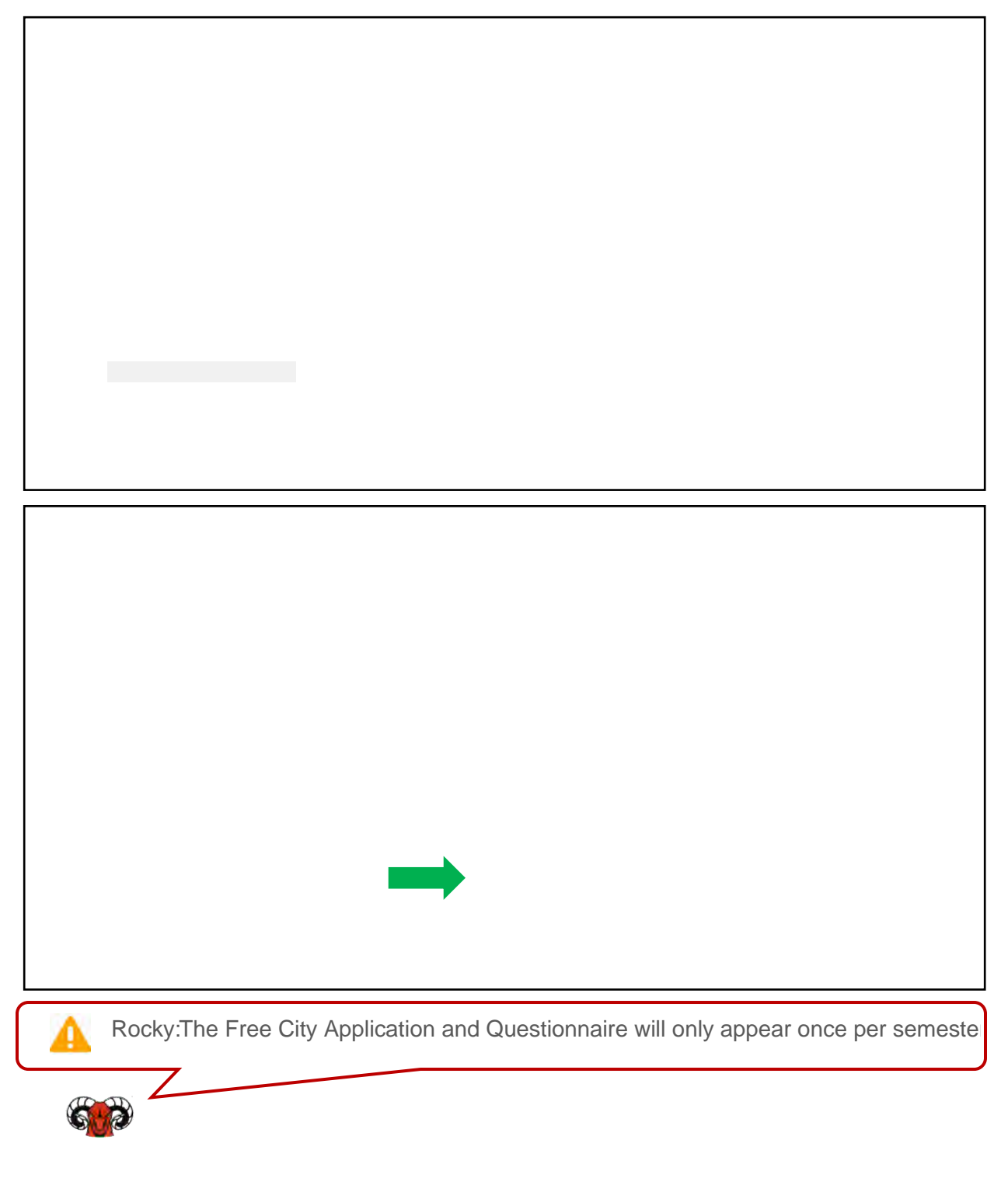

## myRAM Scheduler Adding Courses

I

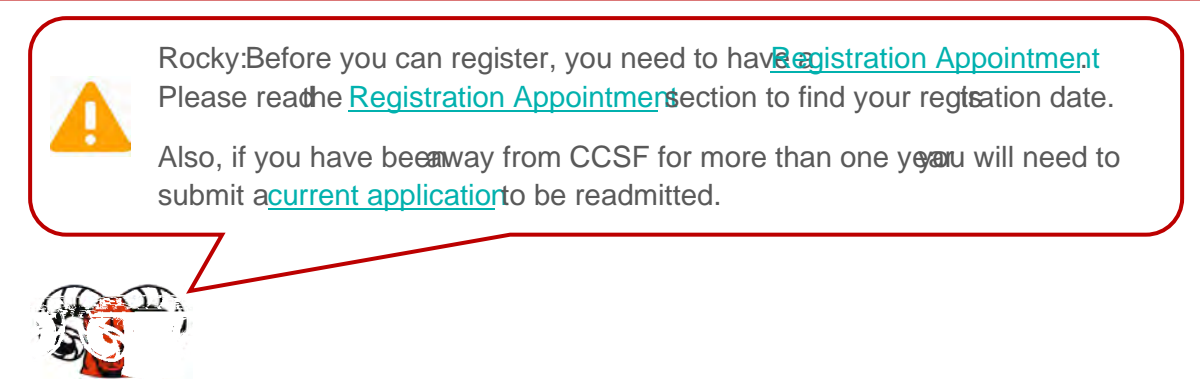

Step 1:Go to the myRAM Schedulery following the steps in Accessing Scheduler

Step 2: bAi 2:ec (e)-]TJ-8 f 2:i ( 2:r ( 2:e6 (d)8.TJ /TT05 Tc -0.009 Tw [(m (e66Td [(A)1.8 (i)

### myRAM Scheduler Adding Courses (Cont.)

Step 7: Review course information adnstructor, Dates Campus and Units for example. You can also viewdditionalSectionDetailsby clicking the blue information icon.

Rocky:Please make sure to check t6ection Detailsto find more information

I

#### myRAM Scheduler Adding Courses (Cont.)

Step 8:SelectSave and Closence you have selected your desired sections

Step 9:Select the Generate Schedules with A list of schedules will be generated below. Select Viev&cheduleto view your desired schedule.

#### myRAM Scheduler Propping Courses

Step 1:Goto the myRAM Schedulery following the steps in Accessing Scheduler

Step 2: Select theurrent Schedulenenuand select Edit or Drop Classes

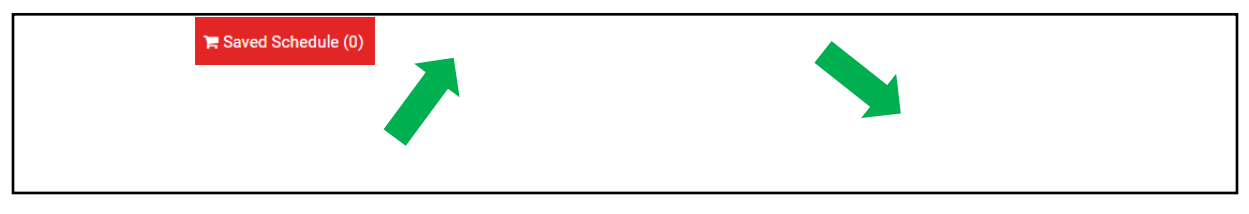

Step 3: Under the Registration Statoolumn, open the drop down menu and select the drop option and pressSave

| 001                                                                                                    |  |
|----------------------------------------------------------------------------------------------------|--|
|                                                                                                    |  |
|                                                                                                    |  |
| Rocky:The drop option will be different than the example above depending at w point in the semester you drop the course. Please visit the ortant Datespage to review deadhies and other important dates. |  |
|                                                                                                    |  |

L

#### myRAM Scheduler Troubleshooting

During egistration, you may errounter some error messages preventing yodrom registering for your course(s).

Please onsult our <u>Registration For Message</u>sor information about the error and how to resolve it.

### Waitlist Information

- x A waitlist system is available to assist you in registering for your classes. If you are trying to register for a class and the class is closed and there is an open waitlist, you may place yourself on it.
- x If a student in the class drops and a seat becomes available, the first student on the wait oist will be sent a notification to their CCSF email accountZYÀû ð hoursto register for the class once you have received the notification email.
- x It is the student's responsibility to register for the class once notified of the opening.
- x Please also see o Wait List FAC for more information regarding waitlist.
- x If you do not register in that timeframe, you will be removed from the waitlist and the next student on the list will be offered the opportunity to register for the class.

#### What if I do not get selected from the Wait List?

x The waitlist willexpire the daythe course begindf you are still interested in adding the course (š šOZ ) (b) ] yošu Will need to submit a ClassAdd Request.

#### Waitlist Adding to Waitlist

Step 1: Ensure that you changed toourses Statuto showOpen Classes and Full Classes w/ Open Waitlist

#### Waitlist Adding After Waitlist Notification

Rocky:After you have been selected from the waitlist you will OE an]enÀail À <u>CSF student</u> email account Xou wilhot be automatically added to theourse. You havê ð hoursto • o (r OE P]•š OE }v u ÇZ D ^ Z µo OE X

Step 1:Go to the myRAM Schedulery following the steps in Accessing Scheduler

Step 2: Select theurrent Schedulenenuand select Edit or Drop Classes

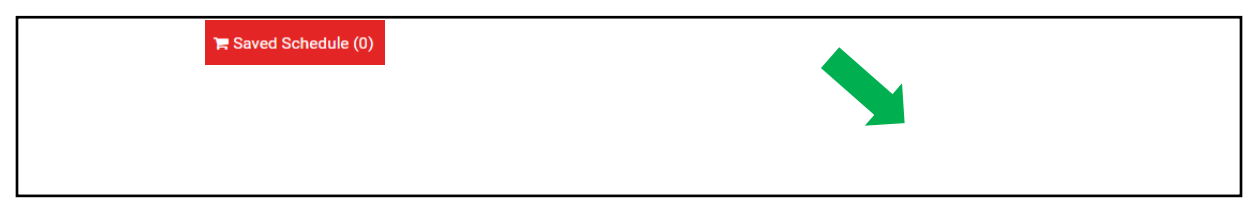

Step 3: Under the Registration Stat**oo**lumn, open the drop down menu and select \*\* Registered\*\* and pressSave

| CRER-61 | 003 |  |  |
|---------|-----|--|--|
|         |     |  |  |
|         |     |  |  |

#### Class Add RequestSubmit Request (Cont.)

Step 4: You will be prompted with a confirmation screen X s OE ] ( Ç ] v ( } OEaud š ] } v pressConfirm to submit the request.

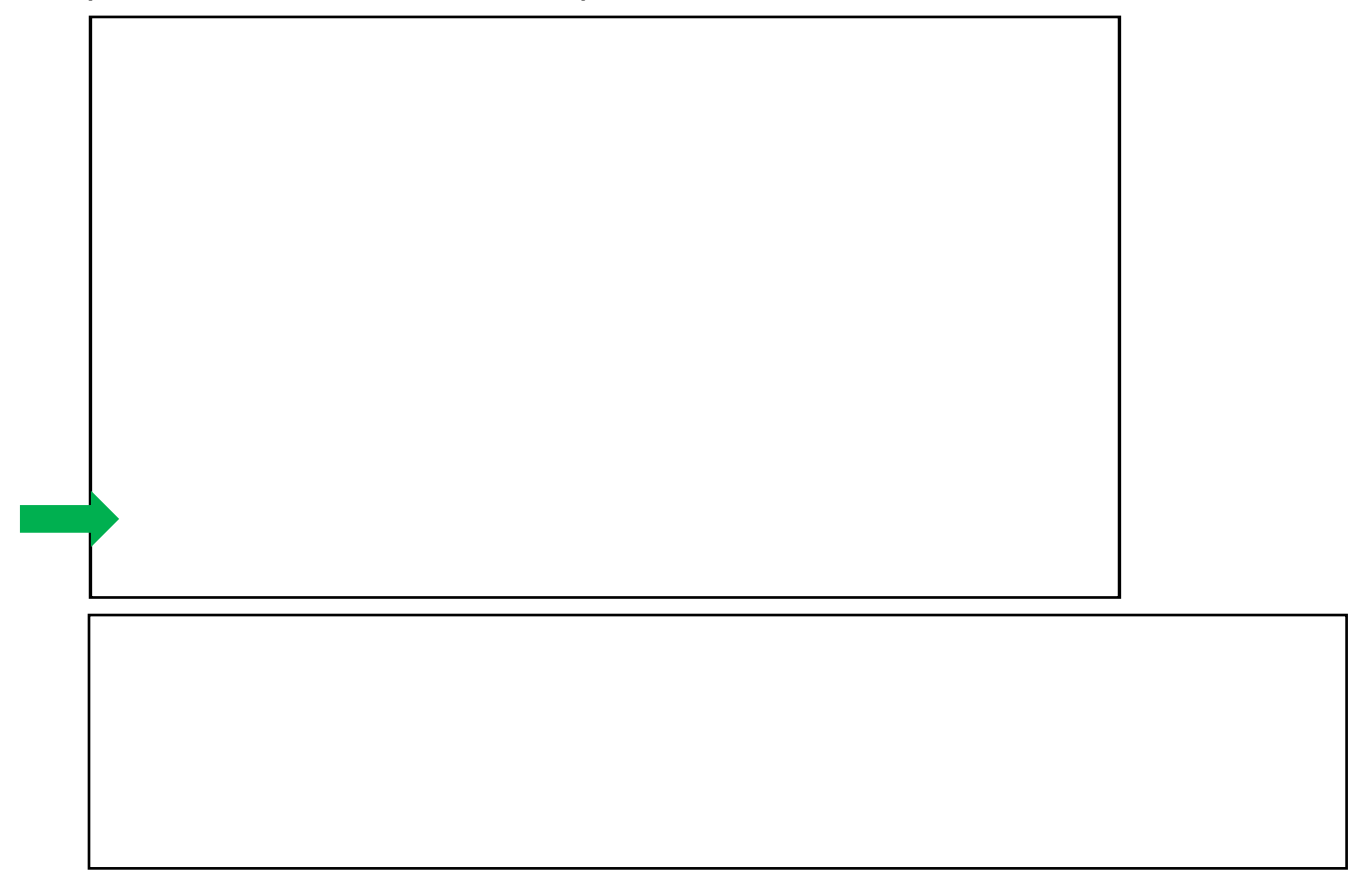

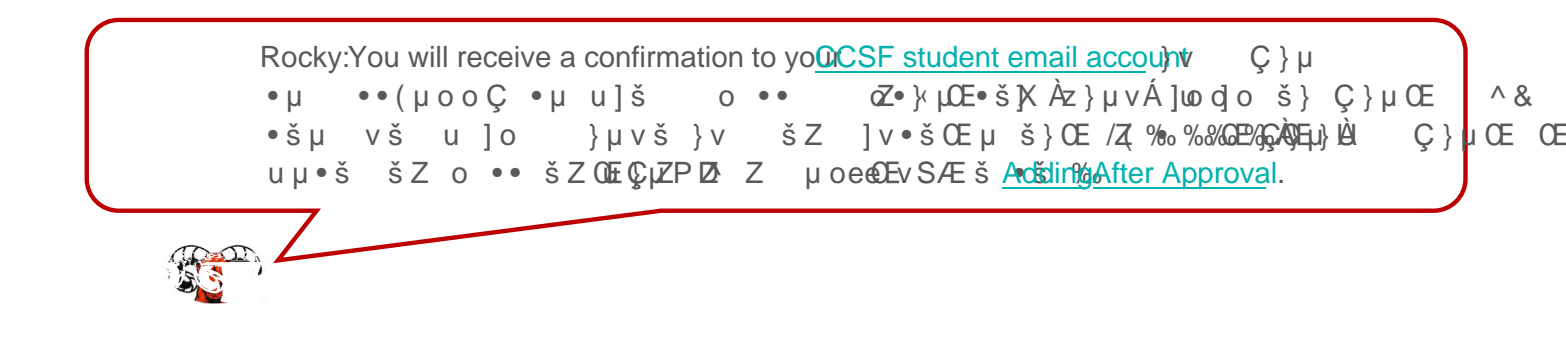

#### Class Add RequestAdding After Approval

^šμ vš• ÁZ} }š]v v ‰%ZOE ∦Àd φZOE μššZ v?}šáμ••νXš•ïZ À <u>ÇK</u>Z μvš]o šZ o •š š)š•šo}(rQEOEP; þ•oš OE }v uÇšZμ D v/š•Z μo ÁZ} u]••ïšZ Ç• uμ•š•μ u]š v Á o •4W š]šZ]}vµš•)šX o • >š Á]oo v (}OE OE <μ•š•šZšZšZÀ Ɖ]OE μš}

| $\bigcap$ | Rocky: |  |
|-----------|--------|--|
|           |        |  |
|           | 7      |  |

l

#### Tuition and FeesPay Your Fees

Payment of fees is due at the time of registration. Fees can be paid in the myRAM Portal

Step 1:Follow the steps in

I

#### Tuition and FeesNelnet Payment Plan

I

x To help you meet your educational expenses, City College of San Francisco is pleased to offer NELNET Business Solutions as a convenient budget plan. Nelnet Business Solutions offers a payment plan to students, for a small fee, to help facilitate t010- c -7.3 (- [g14 mt.9 (l)-3.8 (l)-3.7-3.8 (l)2OT.6 1k- [gca)-1.6 (9 (n)1.oTc -